## Making a booking from the Homepage

On the Booking widget (Orange Rectangle)

a. Select your location (Port Moresby, Lae, Goroka, Mt. Hagen, Kokopo)

Budget<sup>®</sup> Home Our Company Our Locations Our Vehicles Contact Us

| - 3               |                      |
|-------------------|----------------------|
| Pick-up Location  |                      |
| Goroka            |                      |
| Return vehicle to | a different location |
| Pick up Date      | Pick up Time         |
| 15 Aug 2019       | 9:00 am              |
| Drop off Date     | Drop off Time        |
| 16 Aug 2019       | 9:00 am              |
|                   |                      |
| Promo Code        | Renter Age 🗸         |
|                   |                      |
| Find a            | a Vehicle            |
|                   |                      |

Note: if your location is POM or Kokopo, you should NOT check "return vehicle location to a different location".

- b. Select Pick up Date and Time
- c. Drop off Date and Time
- d. Your Age (Should be 25 and over to be able to book)
- e. Select Find vehicle button
- f. You should be on the second step of booking. **Select** your Vehicle.

## Online Booking User Guide

| 1. Search                                  | 2. Rates                                                                                                   | 3. Book                                               | 4. Confirm                                                                                                    |
|--------------------------------------------|----------------------------------------------------------------------------------------------------|-------------------------------------------------------|----------------------------------------------------------------------------------------------------|
| All Vehicles     Group B     Group Group C | roup F Group K Group L                                                                                     | Lowest Price V                                        | Pickup / Returncollapse                                                                                                    |
|                                            | Nissan Patrol<br><b>Nissan</b><br>∰ 10 Passengers<br>∰ 2 Large, 3 Small<br>ⓓ 5 Doors<br>+ more information | <ul> <li>Manual</li> <li>⅔ Airconditioning</li> </ul> | Goroka<br>Boroko Motors Morchhauser Street<br>GOROKA<br>Thursday 15 Aug 2019 @ 9:00 am<br>Return<br>Goroka<br>Boroko Motors Morchhauser Street<br>GOROKA<br>Friday 16 Aug 2019 @ 9:00 am |
|                                            | PGK <b>402.22</b><br>Includes taxes and surcharges                                                         | Select                                                | Renter Age<br>25+                                                                                                    |
| Back                                       |                                                                                                    |                                                       |                                                                                                    |

## g. On the third step. Fill the details and select book vehicle button.

| Search                     | 2. F       | lates                   | 3. Book    | 4. Confirm                                                      |           |
|----------------------------|------------|-------------------------|------------|-----------------------------------------------------------------|-----------|
| Renter's Information       |            |                         |            | Pickup / Return                                                 | - collaps |
| First Name<br>e.g. John    | * required | Last Name<br>e.g. Smith | * required | Pickup<br><b>Goroka</b><br>Boroko Motors Morchhauser<br>GORDIKA | r Street  |
| Email<br>e.g. johnsmith@ma | ail.com    |                         | * required | Thursday 15 Aug 2019 @ 9:<br>Return<br>Goroka                   | 00 am     |
| Phone Number               |            |                         | * required | Boroko Motors Morchhauser<br>GOROKA                             | Street    |
| +675 (PG) v                | Phone Nu   | mber                    |            | Friday 16 Aug 2019 @ 9:00 -<br>Renter Age<br>25+                | am        |
| light Information          |            |                         |            | Vehicle Details                                                 | - collap  |

Note: if you're not flying in then check the box "I'm not flying in"

h. Once you fill in the details you can proceed on to book the vehicle by agreeing to the terms & conditions.

Note: Add your extra booking descriptions/details here.

| Extra booking deta | ils  |  |    |
|--------------------|------|--|----|
| Number of Passen   | gers |  |    |
| 0                  |      |  | ~  |
| Notes              |      |  |    |
|                    |      |  |    |
|                    |      |  | 11 |
|                    |      |  |    |

Book your Vehicle Now ! I agree to the Conditions I understand Airport Surcharge (of K35.00) will be

added for Pick-up/Drop-off @ Nadzab.

**Book Vehicle** 

i. This is the final step you should see. Your booking is confirmed with a reservation number on the quote. (Use your Reservation Number to make queries such as payment and booking Cancellations.)

| 🛛 Booki                                                                                           | ing Confirm                     | ed!                                               | Print      |
|---------------------------------------------------------------------------------------------------|---------------------------------|---------------------------------------------------|------------|
| Confirmation                                                                                      | #                               |                                                   | 070329333  |
| Renter Information                                                                                |                                 |                                                   |            |
| First Name<br>Kevin<br>Email<br>KNool@daltronpr                                                   | Last Name<br>Nool<br>ng.com     | Age<br>21+<br>Phone Number<br><u>+67572476295</u> |            |
| Pickup / Return                                                                                   |                                 |                                                   | - collapse |
| Pickup<br>Port Moresby<br>Boroko Motors Came<br>Port Moresby<br>Saturday 6 Jul 2019               | eron Road<br>) @ <b>8:30 am</b> |                                                   |            |
| Return<br>Port Moresby<br>Boroko Motors Came<br>Port Moresby<br>Tuesday 16 Jul 2019<br>Renter Age | eron Road<br>9 @ 8:30 am        |                                                   |            |

## Making a booking from other pages in the website

a. Just below the menu is the booking options widget. Locate it and follow the above instructions ( a-i)

|                  | ne Our Company | Our Locations Our Vehicles | Contact Us   |               |               |
|------------------|----------------|----------------------------|--------------|---------------|---------------|
| Pick-up Location |                | Pick up Date               | Pick up Time | Drop off Date | Drop off Time |
| Goroka           |                | 15 Aug 2019                | 9:00 am      | 16 Aug 2019   | 9:00 am       |